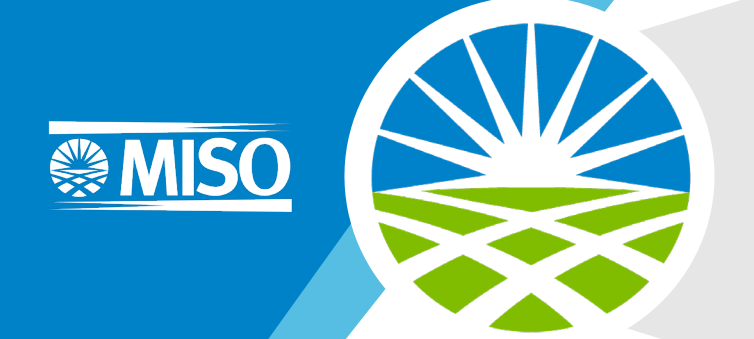

### Locational Enrollment Service for Emergency Demand Resources Training

May 29<sup>th</sup>, 2025

### Purpose & Key Takeaways

# /ays

### Purpose:

Provide an overview of the Locational Enrollment Service (LES) tool that will be used to register Emergency Demand Response.

### Key Takeaways:

- Streamlines data submission and management with reduced administrative effort
- Provides secure, role-based access for accurate and authorized data handling
- Enhances grid reliability through timely updated and centralized management

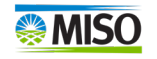

### Introduction

The Locational Enrollment Service (LSE) tool streamlines locational data management, reducing administrative overhead and improving efficiency. It provides secure, role-based access for users, ensuring only authorized personnel can view or submit data. By enabling accurate and timely updates, the tool supports grid reliability and compliance. Additionally, it enhances data security and integrity through centralized management.

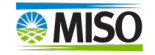

### **Market Portal**

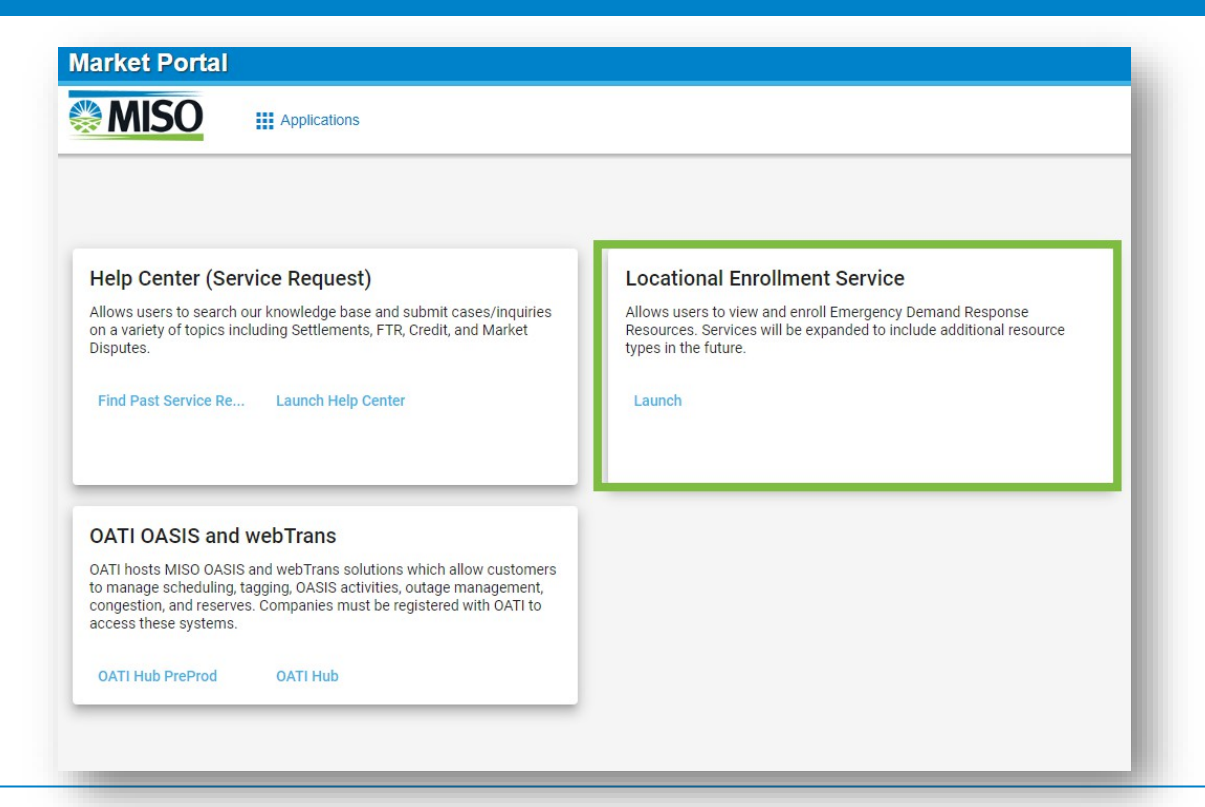

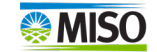

### **Enrollment Process Overview**

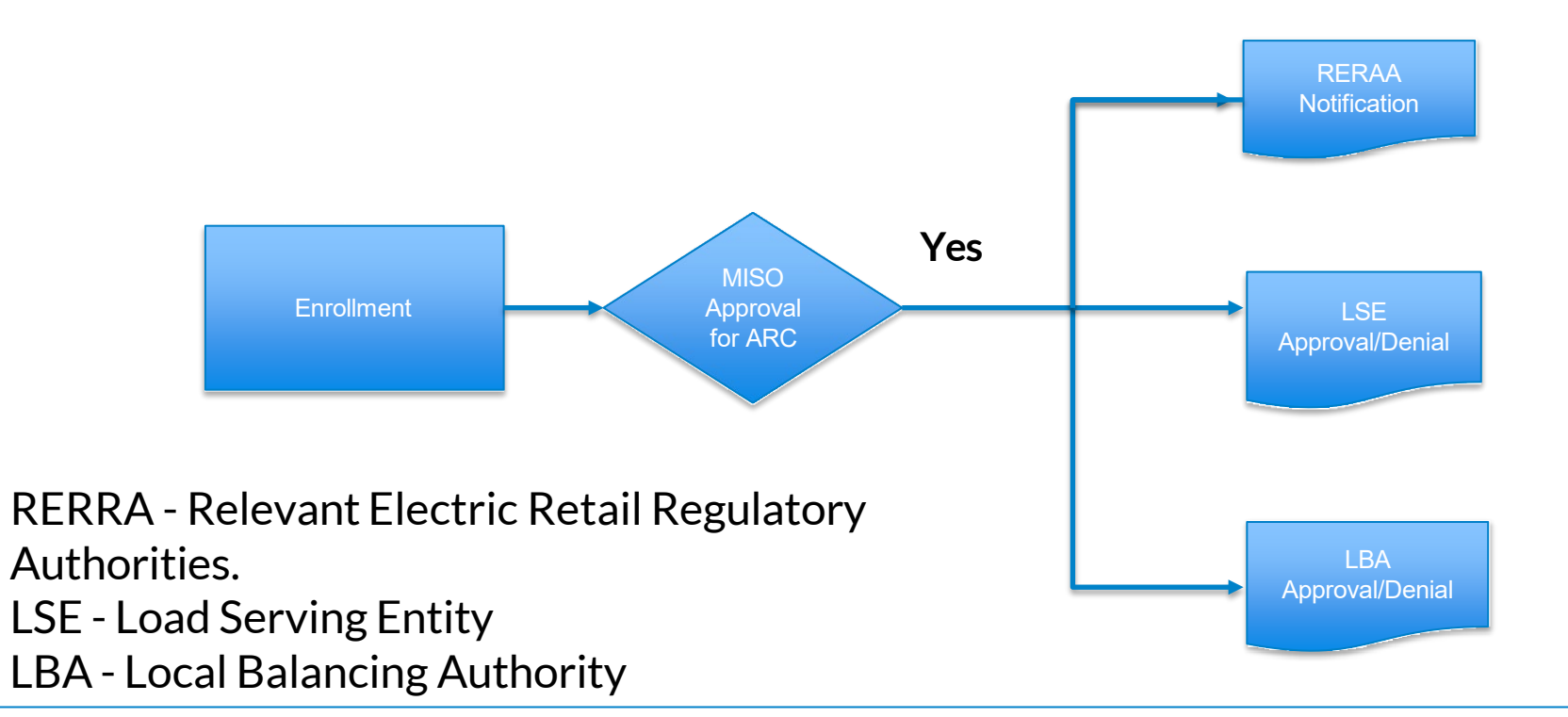

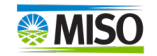

### **Submission Process**

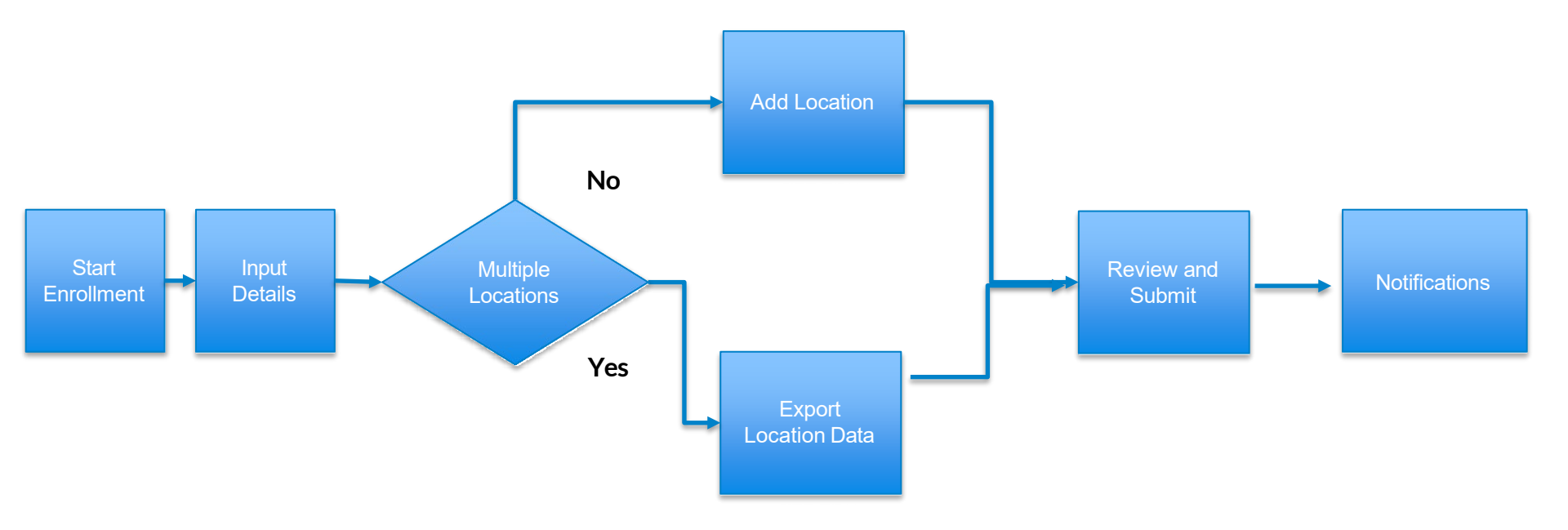

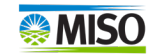

### Enrolling an Aggregator of Retail Customers (ARC) Resource

• Select Start a New Enrollment.

| Enrollments            |        |   |
|------------------------|--------|---|
| Start a New Enrollment |        |   |
| Open                   | Search | c |

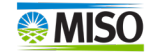

### **General Information**

- Enter Enrollment Name.
- Select radial button next to Resource Type.
- The toggle is defaulted to Non-ARC.
- Select Next or Save Draft.

| New<br>Enroll | ment                     | General                                                                                                    |
|---------------|--------------------------|----------------------------------------------------------------------------------------------------|
| > Ger         | eral                     | Enrollment Name*<br>TESTFL.1                                                                                         |
| Det           | ails                     | Enrollment name must be unique, no more than 15 characters, and<br>contain no special characters except for periods. |
| Not           | Started                  | Resource Type                                                                                                    |
| Dat<br>Con    | es<br>npleted            | • EDR                                                                                                    |
| Loc<br>Not    | ations<br><i>Started</i> | Aggregator of Retail Customer (ARC) Status                                                                           |
| Cor<br>Con    | ntact<br>npleted         | Are you submitting as an ARC?                                                                                        |
| Rev<br>Con    | iew<br>apleted           | Next Save Draft                                                                                                    |

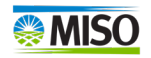

X

8/15

### **Details Information**

- Use the drop-down to select Asset Owner, Local Balancing Authority and Load Serving Entity, Load Zone Commercial Pricing Node, Curtailment Method, Measurement & Verification and RERRA.
- Select Next or Save Draft.

|   | New<br>Enrollment                   | Details                                                                                                    |                          |
|---|-------------------------------------|----------------------------------------------------------------------------------------------------|--------------------------|
|   | General<br>Completed                | Please align your resource with the following Commercial Mo<br>Settlement selections. Commercial Model values are derived<br>current, registered model relationships. For additional inform<br>please review BPM-010 here. | del an<br>from<br>ation, |
|   | > Details<br>In Progress            | Asset Owner*                                                                                                    | •                        |
|   | Dates<br>Completed                  | Asset Owner is required.                                                                                                    |                          |
| t | Locations                           | Local Balancing Authority*                                                                                                    |                          |
|   | Not Started<br>Contact<br>Completed | Load Serving Entity*                                                                                                    |                          |
|   | Review<br>Completed                 | Load Zone Commercial Pricing Node*                                                                                                    | *                        |
|   |                                     | Curtailment Method*                                                                                                    | •                        |
|   |                                     | Measurement & Verification*                                                                                                    | •                        |
|   |                                     | RERRA*                                                                                                    | *                        |
|   |                                     |                                                                                                    |                          |
|   |                                     | Next Save Draft                                                                                                    |                          |
|   |                                     |                                                                                                    |                          |

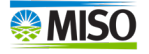

### Dates Information

- Enter **Start Date**.
- If you know when you would like the enrollment to end, toggle the End Date slider and enter the End Date.
- Select either **Submit** or Save Draft.

| Ne<br>En | ew<br>rollment | Dates                            |
|----------|----------------|----------------------------------|
|          | General        | The start date<br>However, if yo |
|          | Completed      |                                  |
|          | Details        | Start Date                       |
|          | In Progress    | Year*                            |
| >        | Dates          | 2025                             |
|          | Completed      | 50 S                             |
| â        | Locations      |                                  |
|          | Not Started    | Day*                             |
|          | Contact        | 1                                |
|          | Not Started    |                                  |
| Ô        | Review         |                                  |
|          | Unavailable    | January                          |
|          |                | End Date                         |
|          |                | Next                             |

### **Dates**

e start date of an enrollment must be on the first of the month. An end date is not required for an enrollment. wever, if you know when you would like this enrollment to end, use the toggle below to include the end date.

### **Location Information**

- Enter Location Name.
- Use drop-down to select Business
   Segment.
- Enter Load Reduction Amount.
- Enter Utility Account Number.
- Enter Utility Meter Number(s).
- Click Save or Add Location.

| v<br>ollment                     | Locations                                                 |                                |                      |                           |                         |
|----------------------------------|-----------------------------------------------------------|--------------------------------|----------------------|---------------------------|-------------------------|
| Seneral<br>Completed             | 1<br>TOTAL LOCATIONS                                      | 0.0<br>TOTAL MW                | EDR<br>RESOURCE TYPE | Jan 1, 2025<br>START DATE | No End Date<br>END DATE |
| Details<br>Completed             |                                                           |                                |                      |                           |                         |
| Dates<br>Completed               |                                                           |                                |                      |                           |                         |
| Locations<br>In Progress         | Location Name*                                            |                                |                      |                           |                         |
| Contact<br>Not Started<br>Review | <sub>Country</sub> *<br>United States of America          | ▼ Ad                           | dress*               |                           |                         |
| Unavailable                      | Suites, Apartment, or Building                            |                                |                      |                           |                         |
|                                  | City*                                                     | Sta                            | ate* 👻 ZIP Code*     |                           | _                       |
|                                  | Business Segment*                                         | ¥ Lo                           | ad Reduction Amount* | MW Utility Accourt        | nt Number*              |
|                                  | Utility Meter Number(s)*                                  |                                |                      |                           |                         |
|                                  | 🗃 Save + Add Location 🐞 🛙                                 | Delete                         |                      |                           |                         |
|                                  | EDR Enrollments Require a cumulative I<br>Next Save Draft | Load Reduction of at least 0.1 | MW.                  |                           |                         |

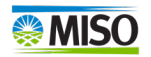

### Location Information Continued...

### • If you need to select another location, select **Next** or **Save Draft**.

| New<br>Enrollment                                                                 | Locations                             |                  |                      |                           |
|-----------------------------------------------------------------------------------|---------------------------------------|------------------|----------------------|---------------------------|
| General<br>Completed<br>Details<br>Completed<br>Dates<br>Completed<br>> Locations | 1<br>TOTAL LOCATIONS                  | 0.9<br>TOTAL MW  | EDR<br>RESOURCE TYPE | Jan 1, 2025<br>START DATE |
| Contact<br>In Progress<br>Review<br>Unavailable                                   | Location Name                         |                  | 1 of 1               |                           |
|                                                                                   | + Add Location 👲 1<br>Next Save Draft | Jpload Locations |                      |                           |

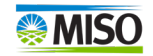

### **Contact Information**

#### New Enrollment

| General  |  |
|----------|--|
| Complete |  |

| D  | etails   |  |
|----|----------|--|
| In | Progress |  |

| Dates     |
|-----------|
| Completed |

- Locations Not Started
- > Contact In Progress
- Review Unavailable

Please input the required 24-hour contact information.

| <ul> <li>Business Area Owner</li> </ul> | Support Center |
|-----------------------------------------|----------------|
|-----------------------------------------|----------------|

| Last | Name* |  |
|------|-------|--|

First Name\*

Email Address\*

Phone Number\*

- Enter First Name.
- Enter Last Name.
- Enter Email Address.
- Enter Phone Number.
- Enter Next or Save Draft.

xt Save Draft

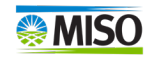

### **Enrollment Review**

• Review information for accuracy and select either Submit or Save Draft.

#### Review

Please review your data to ensure accuracy before submitting your enrollment.

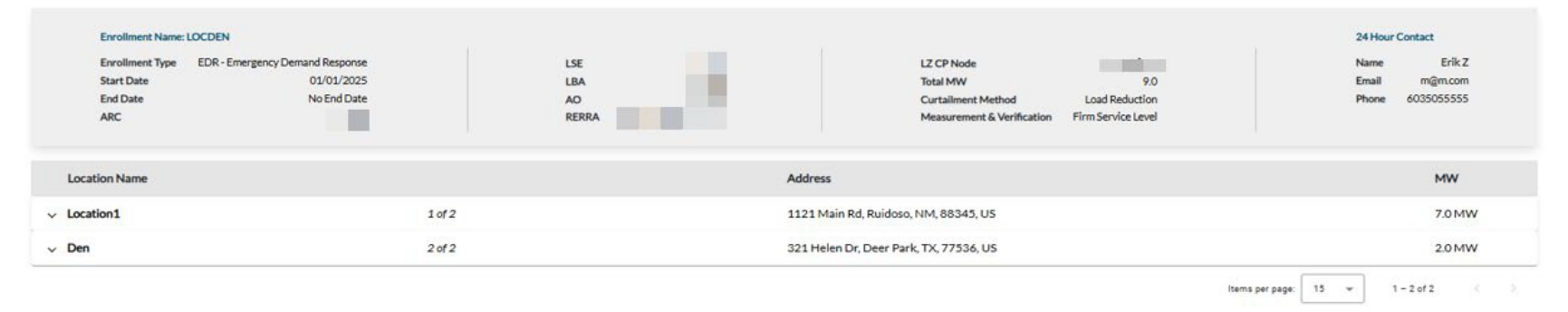

I acknowledge that there is a Customer Contractual Arrangement in place for all locations represented in this enrollment.

🗾 I acknowledge that this enrollment meets Relevant Electric Retail Regulatory Authority (RERRA) approval thresholds.

I acknowledge I have reviewed and submitted the relevant Docusign form(s) for this enrollment located here.

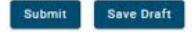

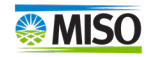

### Notifications

# All email notifications will come from: <u>MISO@notifications.misoenergy.org</u>

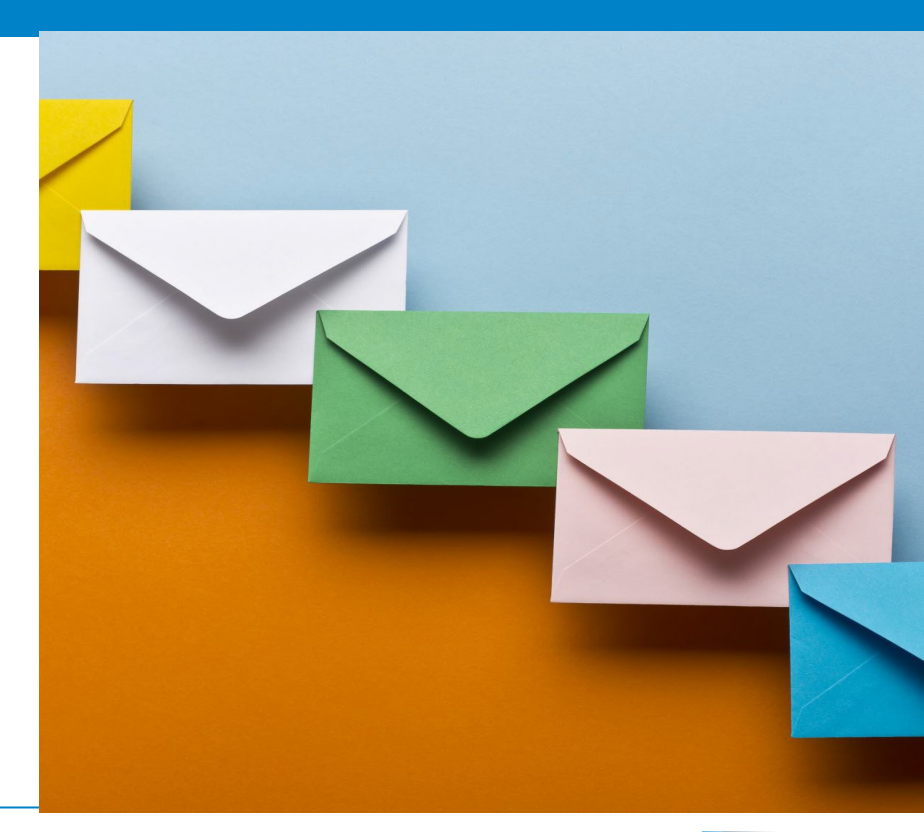

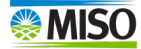

### Notification for the Submitter

| From: MISO@nonprodnotifications.misoenergy.org <miso@nonprodnotifications.misoenergy.org><br/>Sent: Thursday, January 9, 2025 8:55 AM<br/>To: no-reply@nonprodnotifications.misoenergy.org<br/>Subject: [EXT]Enrollment Submitted - test</miso@nonprodnotifications.misoenergy.org> |
|----------------------------------------------------------------------------------------------------|
| Warning! This email originated from outside the organization and caution should be used when clicking on links/attachments. If you suspect this email is malicious, use the 'Phish Alert' button.                                                                                   |
| Hello,                                                                                                    |
| An EDR Enrollment has been submitted for INC. and is now under review. You can follow the progress of approvals by accessing your Locational Enrollment Dashboard via the MISO Market Portal at https://markets.midwestiso.org/marketportal/.                                       |
| Thank you-                                                                                                    |

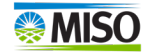

### Notification for the LSE

From: MISO@nonprodnotifications.misoenergy.org </MISO@nonprodnotifications.misoenergy.org> Sent: Thursday, January 9, 2025 8:55 AM To: no-reply@nonprodnotifications.misoenergy.org Subject: [EXT]Enrollment Submitted - test

Warning! This email originated from outside the organization and caution should be used when clicking on links/attachments. If you suspect this email is malicious, use the 'Phish Alert' button.

Hello,

MISO has received a request to register an Emergency Demand Response (EDR) resource from

a MISO Market Participant and Aggregator of Retail Customers (ARC). The requested effective date for these EDR(s) is 2025-01-01.

has indicated a CORPORATE SERVICES, INC. is the Load Serving Entity (LSE) for the customers being registered. Per the MISO Tariff, this email serves as notification to the LSE related to the registration of the EDR resources. As the LSE, you have the opportunity to review the proposed registration and provide approval or denial within 10 business days of receiving this notice. Your deadline to review and provide your decision for each EDR Location is 2025-01-24.

Please validate the following data for each EDR Location being proposed:

1. Confirm the customer is not already registered as a LMR, DRR or EDR for the LSE

2. Confirm end use customer is served by the LSE

3. Confirm the LSE CP Node provided for each location

During your review of this EDR Location data, validate each EDR Location individually on its own merit as you will be asked to provide approval or denial for each. This EDR may contain one or more physical locations that comprise the entire resource. Review and approval tasks must be completed for each Location listed.

ACTION REQUIRED BY 2025-01-24: Navigate to the pending EDR Enrollment via the Market Portal Locational Enrollment tool at https://markets.midwestiso.org/marketportal/ or use the following link to access this enrollment directly:

https://stg-markets.midwestiso.org/demandresponse/enrollment-details/c1dca743-2418-4a32-b6cb-4f2f77dffdfc

· If the EDR registration data is accurate for the EDR location being reviewed, please mark Approve and then select Save.

· If the EDR registration data is inaccurate for the location being reviewed, please select Deny and then add one of the denial reasons in the drop down.

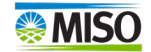

### Notification for the LBA

From: MISO@nonprodnotifications.misoenergy.org <MISO@nonprodnotifications.misoenergy.org> Sent: Thursday, January 9, 2025 8:55 AM To: no-reply@nonprodnotifications.misoenergy.org Subject: [EXT]Enrollment Submitted - test Warning! This email originated from outside the organization and caution should be used when clicking on links/attachments. If you suspect this email is malicious, use the 'Phish Alert' button. Hello, MISO has received a request to register an Emergency Demand Response (EDR) resource from a MISO Market Participant and Assregator of Retail Customers (ARC). The requested effective date for these EDR(s) is 2025-01-01. the Local Balancing Authority (LBA) for the customers being registered. Per the MISO Tariff, this email serves as notification to the LBA related to the registration of the EDR resources. As the LBA, you have the opportunity to has indicated review the proposed registration and provide approval or denial within 10 business days of receiving this notice. Your deadline to review and provide your decision for each EDR Location is 2025-01-24. Please validate the following data for each EDR Location being proposed: 1. Confirm location information: physical location address is located within the identified LBA 2. Confirm account number and address: data provided is tied to the correct address for the customer During your review of this EDR Location data, validate each EDR Location individually on its own merit as you will be asked to provide approval or denial for each. This EDR may contain one or more physical locations that comprise the entire resource. Review and approval tasks must be completed for each Location listed. ACTION REQUIRED BY 2025-01-24: Navigate to the pending EDR Enrollment via the Market Portal Locational Enrollment tool at https://markets.midwestiso.org/marketportal/ or use the following link to access this enrollment directly: https://stg-markets.midwestiso.org/demandresponse/enroliment-details/c1dca743-2418-4a32-b6cb-4/2/77dffdfc If the EDR registration data is accurate for the EDR location being reviewed, please mark Approve and then select Save. If the EDR registration data is inaccurate for the location being reviewed, please select Deny and then add one of the denial reasons in the drop down.

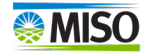

### Notification for the RERRA

From: MISO@nonprodnotifications.misoenergy.org <MISO@nonprodnotifications.misoenergy.org> Sent: Thursday, January 9, 2025 8:55 AM To: no-reply@nonprodnotifications.misoenergy.org Subject: [EXT]Enrollment Submitted - test

Warning! This email originated from outside the organization and caution should be used when clicking on links/attachments. If you suspect this email is malicious, use the 'Phish Alert' button.

Hello,

In an effort to continue to communicate and coordinate with the regulatory authorities in the MISO footprint, and in accordance with the MISO Tariff, this email serves as notification that MISO has received a request to register some Emergency Demand Response (EDR) resource(s) from a server of the MISO Market Participant and Aggregator of Retail Customers (ARC). The requested effective date for this EDR is 2025-01-01.

If you have any questions or concerns regarding this enrollment, or would like to pursue denial of this enrollment, please contact MISO Client Services via the MISO Help Center at https://help.misoenergy.org.

Thank you-

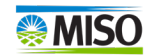

### Submitter Page after Submission:

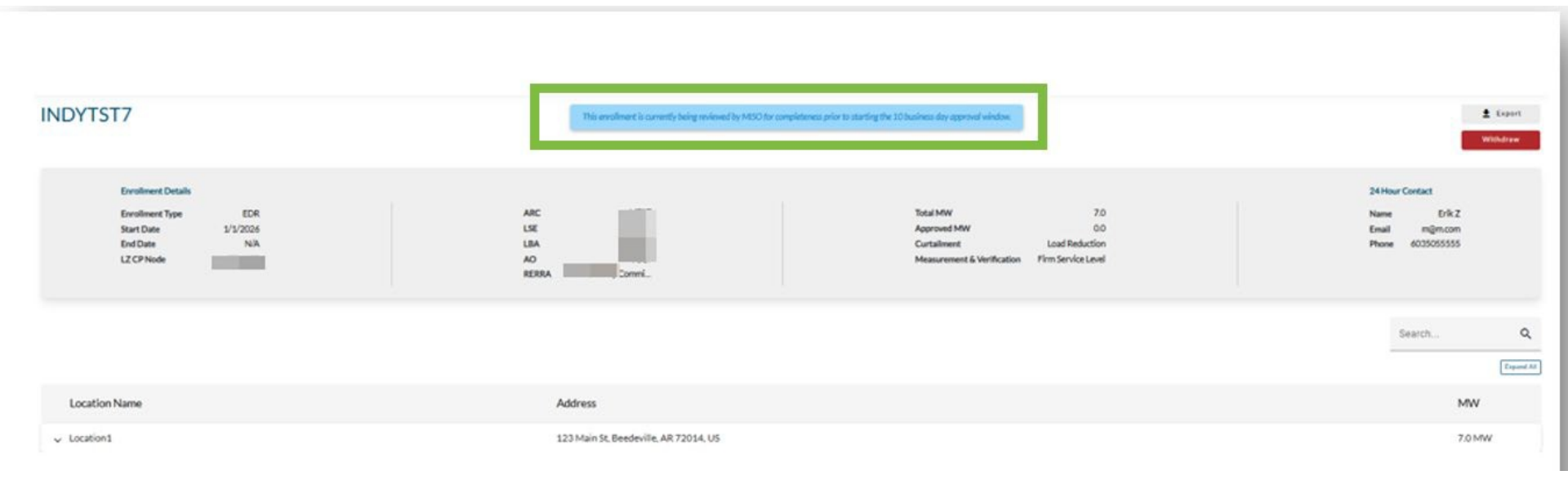

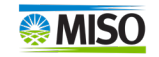

### LBA Homepage

| Open                                                   |           |      |                   |             | Search   |              |             |               | ٩       | £ Export All |
|--------------------------------------------------------|-----------|------|-------------------|-------------|----------|--------------|-------------|---------------|---------|--------------|
| Enrollment Name                                        | Submitter | Туре | Submitted<br>Date | Start Date  | End Date | Requested MW | Approved MW | Open<br>Tasks | Status  | ±            |
| INDYTST7<br>Auto Approves On Tuesday, January 28, 2025 |           | EDR  | Jan 13,<br>2025   | Jan 1, 2026 | -        | 7.0          | 0.0         | 2             | PENDING |              |

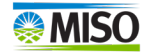

### LBA Approval Page

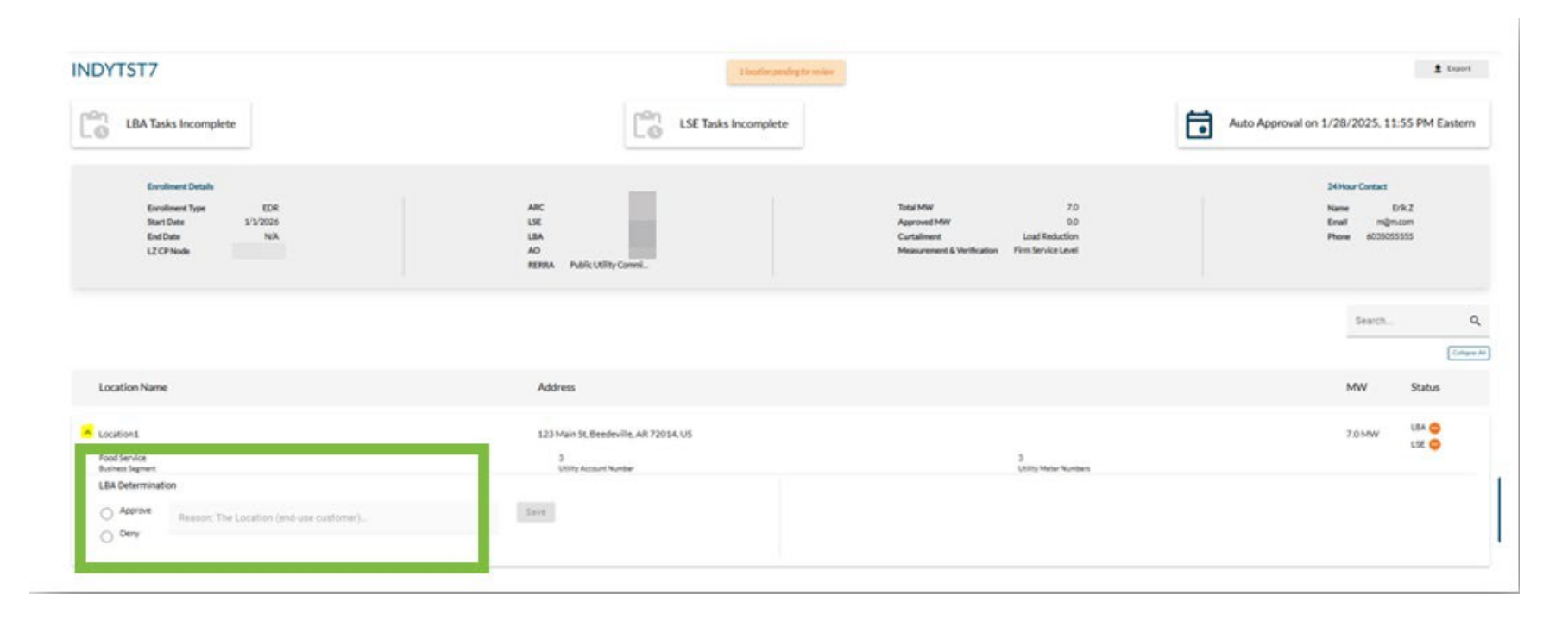

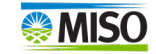

### LSE Homepage

| Open <sub>O</sub>                                      |           |      |                   |             | Search   |              |             |               | ۹       | 🛓 Export All |
|--------------------------------------------------------|-----------|------|-------------------|-------------|----------|--------------|-------------|---------------|---------|--------------|
| Enrollment Name                                        | Submitter | Туре | Submitted<br>Date | Start Date  | End Date | Requested MW | Approved MW | Open<br>Tasks | Status  | ±            |
| INDYTST7<br>Auto Approves On Tuesday, January 28, 2025 |           | EDR  | Jan 13,<br>2025   | Jan 1, 2026 | -        | 7.0          | 0.0         | 2             | PENDING |              |

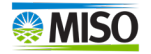

### LSE Approval Page

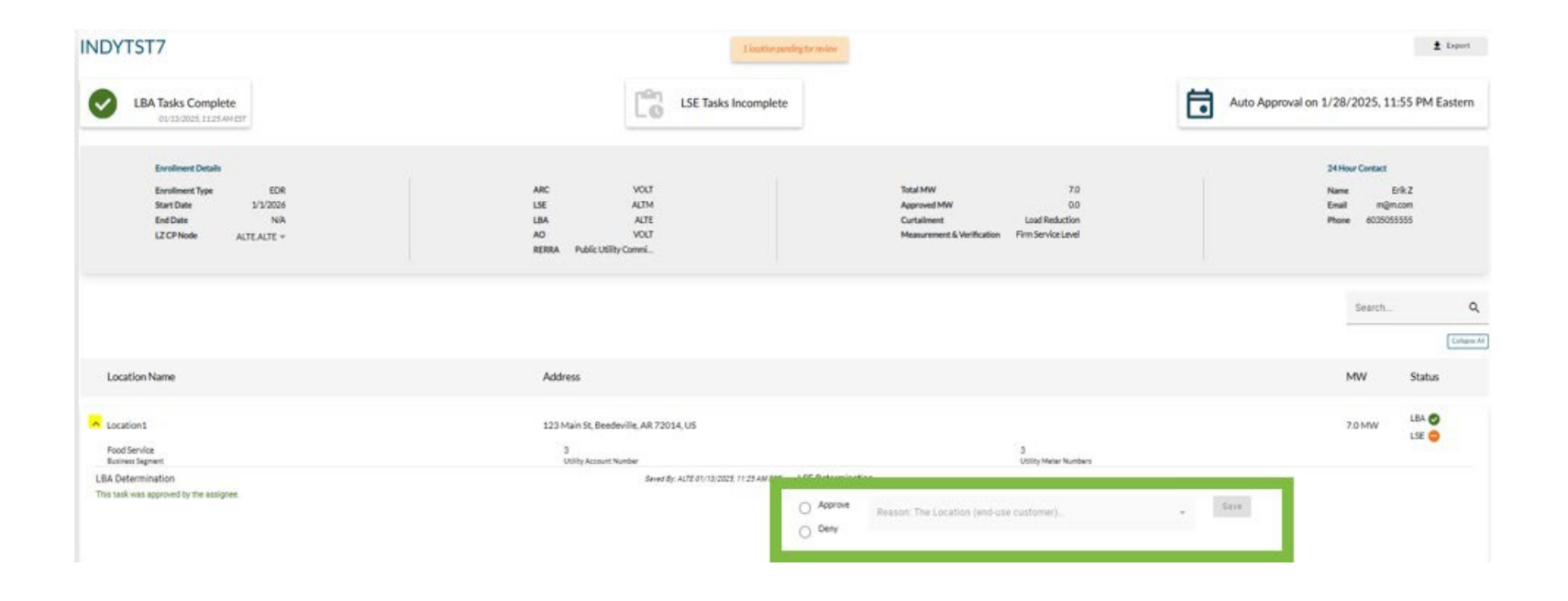

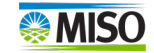

### Submitter Page after the Approvals

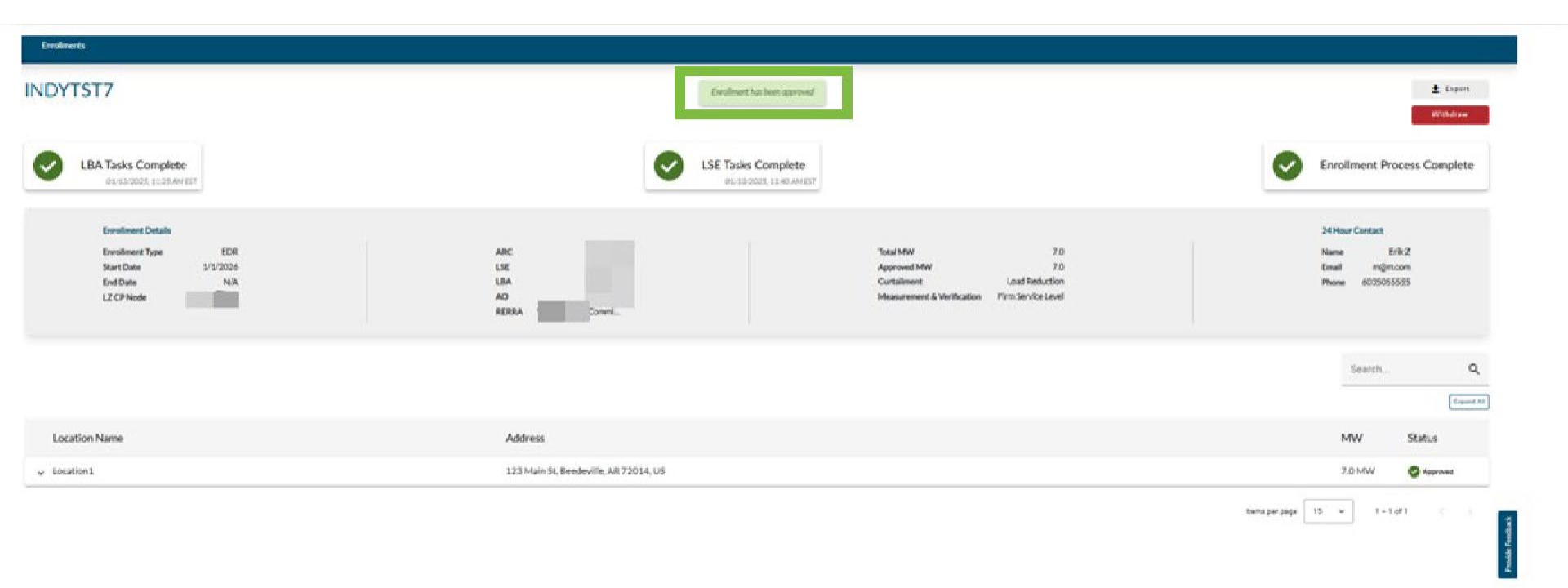

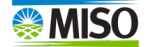

### Notification to the Submitter after the Approvals

From: MISO@nonprodnotifications.misoenergy.org <MISO@nonprodnotifications.misoenergy.org> Sent: Monday, January 13, 2025 4:52:54 PM (UTC-05:00) Eastern Time (US & Canada) To: no-reply@nonprodnotifications.misoenergy.org <no-reply@nonprodnotifications.misoenergy.org> Subject: [EXT]EDR Enrollment - Enrollment has been Approved - test

Warning! This email originated from outside the organization and caution should be used when clicking on links/attachments. If you suspect this email is malicious, use the 'Phish Alert' button.

Hello,

| The EDR enrollment              | from | a MISO Market Participant and Aggregator of Retail Customers (ARC) has been approved. This EDR enrollment consists of the following: |
|---------------------------------|------|----------------------------------------------------------------------------------------------------|
| Local Balancing Authority:      |      |                                                                                                    |
| CPNode:                         |      |                                                                                                    |
| RERRA:                          |      |                                                                                                    |
| Approved Start Date: 2025-01-13 |      |                                                                                                    |
| End Date: N/A                   |      |                                                                                                    |
| Total MW: 1.0                   |      |                                                                                                    |
|                                 |      |                                                                                                    |

Thank you-

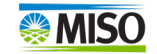

### Notification for Location Denial

From: MISO@nonprodnotifications.misoenergy.org <MISO@nonprodnotifications.misoenergy.org> Sent: Monday, January 13, 2025 8:21:50 AM (UTC-05:00) Eastern Time (US & Canada) To: no-reply@nonprodnotifications.misoenergy.org <no-reply@nonprodnotifications.misoenergy.org> Subject: [EXT]Enrollment Update - A Requested Location Has Been Denied - test

Warning! This email originated from outside the organization and caution should be used when clicking on links/attachments. If you suspect this email is malicious, use the 'Phish Alert' button.

Hello,

A location has been denied for the following EDR enrollment:

C.BIGENROLLMENT.

You can view enrollment details by following the URL below using a certificate with appropriate access to the Locational Enrollment Tool.

http://localhost:4200/enrollment-details/72f08812-93ad-4cf7-b338-cecc19122c96

If you have any questions, please do not hesitate to contact your Client Services Representative via a MISO Help Center request.

Thank you

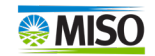

### Notification for Location Denial Continued...

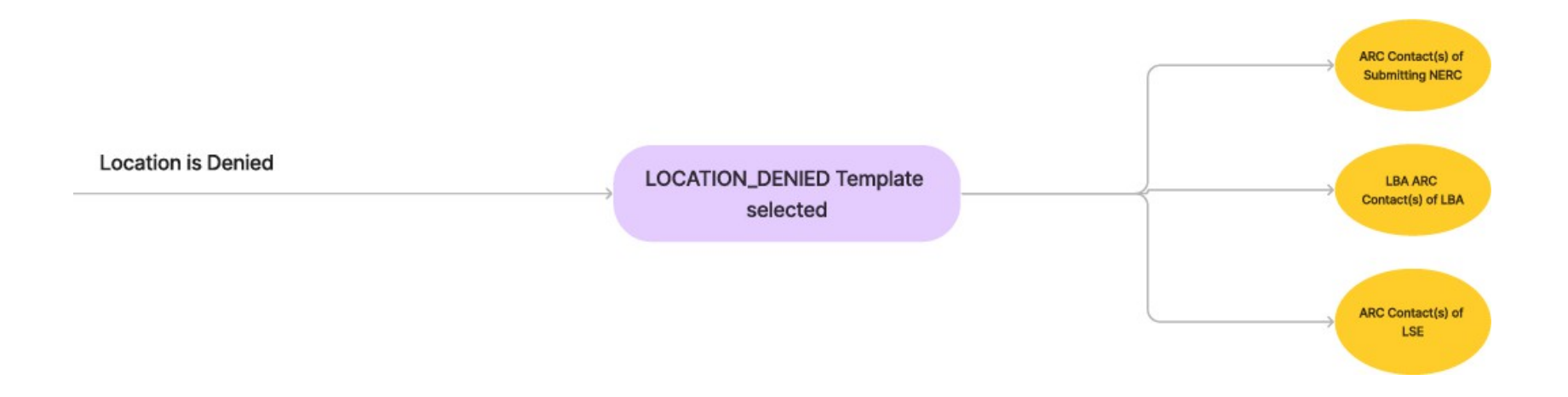

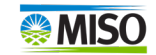

### Notification when Min. Threshold not Met

From: MISO@nonprodnotifications.misoenergy.org <MISO@nonprodnotifications.misoenergy.org> Sent: Monday, January 13, 2025 11:40:17 AM (UTC-05:00) Eastern Time (US & Canada) To: no-reply@nonprodnotifications.misoenergy.org <no-reply@nonprodnotifications.misoenergy.org> Subject: [EXT]Enrollment Denied - Minimum MW Threshold Not Met - test

Warning! This email originated from outside the organization and caution should be used when clicking on links/attachments. If you suspect this email is malicious, use the 'Phish Alert' button.

Hello,

The following EDR Enrollment has been denied due to failure to meet the minimum threshold required of 0.1 MW:

E2E.LBA.DET.

You can view your enrollment details by following the URL below using a certificate with appropriate access to the Locational Enrollment Tool.

https://dev-markets.midwestiso.org/demandresponse/enrollment-details/57fa708b-a874-49a2-9458-a2d3ce788edb

If you have any questions, please do not hesitate to contact your Client Services Representative via a MISO Help Center request.

Thank you

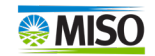

# Notification when Min. Threshold not Met Continued...

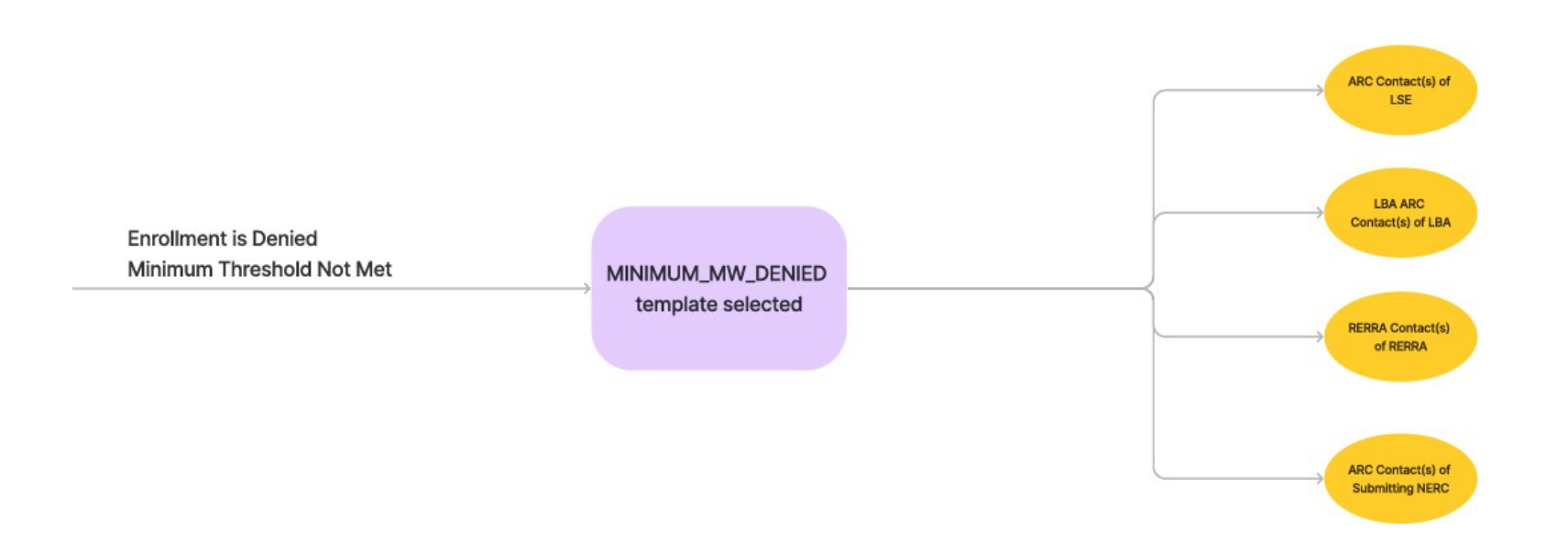

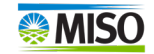

### Dashboard View for Denial

### If the LBA, LSE or MISO Denied the enrollment, it will be available in the history.

| 50 | Locational Enrollment Convice | 0         |      |                   |                     |                   |      |                                      |         | LocationalE | nrollment MISOAdmin |
|----|-------------------------------|-----------|------|-------------------|---------------------|-------------------|------|--------------------------------------|---------|-------------|---------------------|
| 8  | Locational Enrollment Service |           |      |                   |                     |                   |      |                                      |         |             | MISC                |
|    | ASDFA                         |           | EDR  | Jan 6, 2025       | Jan 1, 2025         | -                 | 4.0  | 0.0                                  | 0       | MISO REVIEW |                     |
|    | PR420TEST1                    |           | EDR  | Dec 20,<br>2024   | Jul 1, 2025         | Dec 31, 2025      | 1.0  | 0.0                                  | 0       | MISO REVIEW |                     |
|    |                               |           |      |                   | Items per page: 5 👻 | 1 - 5 of 23 🛛 🖓 🔇 | > >1 |                                      |         |             |                     |
|    | History ①                     |           |      |                   |                     | Search            | Q    | Enter a date range<br>1/9/2024 - 12/ | 31/2026 | Ē           | £ Export All        |
|    | Enrollment Name               | Submitter | Туре | Submitted<br>Date | Start Date          | End Date          |      | Approved MW                          |         | Status      | ±                   |
|    | DENY.TEST                     |           | EDR  | Jan 9, 2025       | Jan 1, 2025         | -                 |      | 0.0                                  |         | DENIED      |                     |

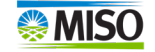

### Enrolling a Non-Aggregator of Retail Customer Resource

• Select Start a New Enrollment.

| ew Enrollment |               |               |                      |
|---------------|---------------|---------------|----------------------|
|               |               | Search        | Q                    |
|               | ew Enrollment | ew Enrollment | ew Enrollment Search |

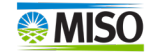

### **General Information**

- Enter Enrollment Name.
- Select radial button next to
   **Resource Type.**
- The toggle is defaulted to Non-ARC.
- Select Next or Save Draft.

| L        | ocational Enr                | ollment Service                                                                                                   |      |
|----------|------------------------------|----------------------------------------------------------------------------------------------------|------|
| En       | rollments                    |                                                                                                    |      |
| Ne<br>En | ew<br>rollment               | General                                                                                                    |      |
| >        | General                      | Enrollment Name*                                                                                                  |      |
| â        | Details                      | Enrollment name must be unique, no more than 15 characters, and contain no special characters except for periods. | 0/15 |
| Ô        | Dates<br>Not Started         | O EDR                                                                                                    |      |
| Ô        | Locations<br>Not Started     | Aggregator of Retail Customer (ARC) Status<br>Are you submitting as an ARC?                                       |      |
| â        | <b>Review</b><br>Unavailable | No                                                                                                    |      |
|          |                              | Next Save Draft                                                                                                   |      |

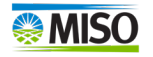

### **Details Information**

- Use the drop-down to select Load
   Zone Commercial Pricing Node. Asset
   Owner and Local Balancing Authority
   will auto populate after selection.
- Use the drop-down to select
   Curtailment Method.
- Use the drop-down to select
   Measurement & Verification.
- Select Next or Save Draft.

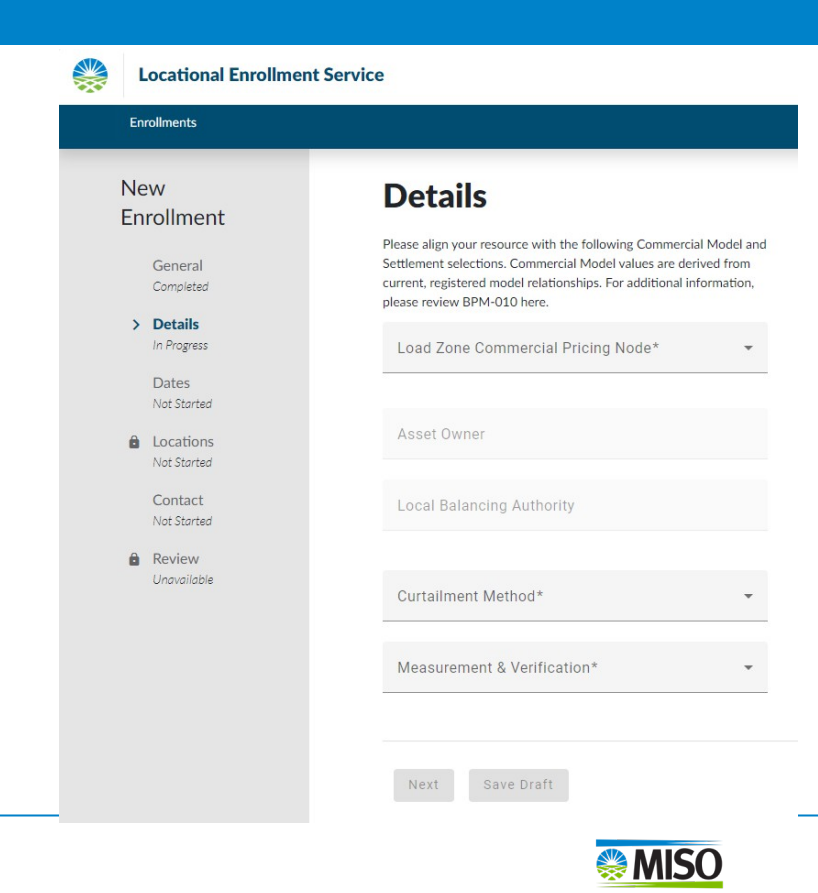

### Dates Information

- Enter Start Date.
- If you know when you would like the enrollment to end, toggle the End Date slider and enter the End Date.
- Select either Submit or Save Draft.

| ew<br>nrollment        | Dates                            |
|------------------------|----------------------------------|
| General                | The start date<br>However, if ye |
| Details                | Start Date                       |
| Dates                  | Year*<br>2025 ▼                  |
| Locations              |                                  |
| Contact<br>Not Started | Day*<br>1                        |
| Review<br>Unavailable  | Month*                           |
|                        | January                          |
|                        | End Date                         |
|                        |                                  |
|                        |                                  |

N

E

e of an enrollment must be on the first of the month. An end date is not required for an enrollment. ou know when you would like this enrollment to end, use the toggle below to include the end date.

| <b>MISO</b> |
|-------------|

### **Location Information**

- Enter Location Name.
- Use drop-down to select Business
   Segment.
- Enter Load Reduction Amount.
- Enter Utility Account Number.
- Enter Utility Meter Number(s).
- Click Save or Add Location.

| /<br>bllment                 | Locations                                       |                      |                  |                      |    |                           |       |                         |
|------------------------------|-------------------------------------------------|----------------------|------------------|----------------------|----|---------------------------|-------|-------------------------|
| i <b>eneral</b><br>iompleted | 1<br>TOTÁL LOCÁTIONS                            | 0.0<br>TOTAL MW      | E                | EDR<br>IESOURCE TYPE |    | Jan 1, 2025<br>START DATE |       | No End Date<br>END DATE |
| letails<br>iompleted         |                                                 |                      |                  |                      |    |                           |       |                         |
| ates<br>iompleted            |                                                 |                      |                  |                      |    |                           |       |                         |
| ocations<br>) Progress       | Location Name*                                  |                      |                  |                      |    |                           |       |                         |
| ontact<br>lot Started        | <sub>Country®</sub><br>United States of America | *                    | Address*         |                      |    |                           |       |                         |
| hwalible                     | Suites, Apartment, or Building                  |                      |                  |                      |    |                           |       |                         |
|                              | City*                                           |                      | State* 👻         | ZIP Code*            |    |                           |       |                         |
|                              | Business Segment*                               | ¥                    | Load Reduction A | Amount*              | MW | Utility Account Nur       | nber* |                         |
|                              | Utility Meter Number(s)*                        |                      |                  |                      |    |                           |       |                         |
|                              | 🗃 Save + Add Location 🍵 Del                     | ete                  |                  |                      |    |                           |       |                         |
|                              | EDR Enrollments Require a cumulative Load       | d Reduction of at le | ast 0.1 MW.      |                      |    |                           |       |                         |

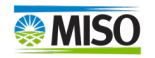

### Location Continued...

- If you need add another location, you can.
- Select Next or Save Draft.

| New<br>Enrollment        | Locations              |                 |                      |                           |
|--------------------------|------------------------|-----------------|----------------------|---------------------------|
| General<br>Completed     | 1<br>TOTAL LOCATIONS   | 0.9<br>TOTAL MW | EDR<br>RESOURCE TYPE | Jan 1, 2025<br>START DATE |
| Details<br>Completed     |                        |                 |                      |                           |
| Dates<br>Completed       |                        |                 |                      |                           |
| > Locations<br>Completed |                        |                 |                      |                           |
| Contact<br>In Progress   | Location Name          |                 |                      |                           |
| Review     Unavailable   | ✓ Test IN              |                 | 1 of 1               |                           |
|                          | + Add Location   2 Upl | oad Locations   |                      |                           |
|                          | Next Save Draft        |                 |                      |                           |

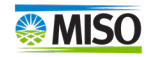

### **Contact Information**

### New Enrollment

| G | ene | ral   |
|---|-----|-------|
| 0 | amp | letei |

Details In Progress

Dates

Locations

> Contact In Progress

Review
Unavailable

| С | 0 | nt | a | C | t |
|---|---|----|---|---|---|
|   |   |    |   |   |   |

Please input the required 24-hour contact information.

Business Area Owner O Support Center

First Name\*

Last Name\*

Email Address\*

Phone Number\*

- Enter First Name.
- Enter Last Name.
- Enter Email Address.
- Enter Phone Number.
- Enter Next or Save Draft.

ext Save Draft

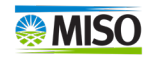

### **Enrollment Review**

• Review information for accuracy and select either **Submit** or **Save Draft**.

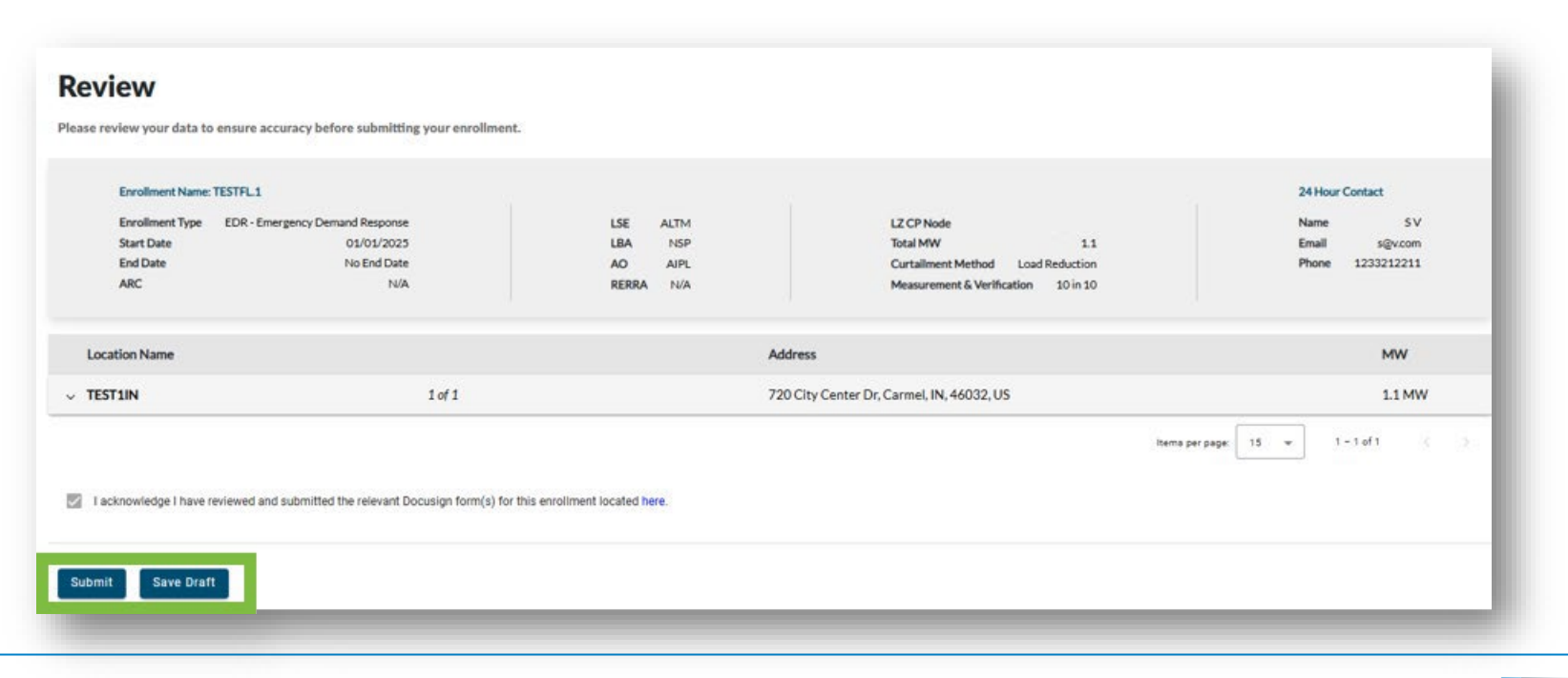

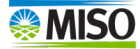

### **Enrollment Submission**

### Submit Enrollment?

Your Enrollment will be submitted to MISO for review. Please ensure all necessary documents are on file prior to clicking Submit.

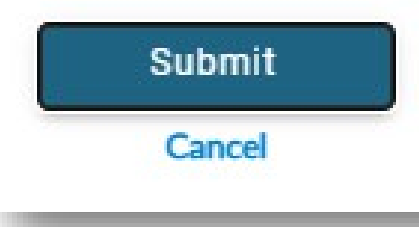

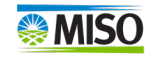

# Notification of Enrollment Submission to the Submitter

From: MISO@nonprodnotifications.misoenergy.org <<u>MISO@nonprodnotifications.misoenergy.org</u>> Sent: Tuesday, January 14, 2025 9:58:15 AM (UTC-05:00) Eastern Time (US & Canada) To: no-reply@nonprodnotifications.misoenergy.org <<u>no-reply@nonprodnotifications.misoenergy.org</u>> Subject: [EXT]Enrollment Submitted - test

Warning! This email originated from outside the organization and caution should be used when clicking on links/attachments. If you suspect this email is malicious, use the 'Phish Alert' button.

Hello,

An EDR Enrollment has been submitted for MISO Market Portal at https://markets.midwestiso.org/marketportal/. and is now under review. You can view the status of this enrollment by accessing your Locational Enrollment Dashboard via the

Thank you-

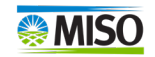

# Notification of Enrollment Confirmation to the Submitter

From: MISO@nonprodnotifications.misoenergy.org <MISO@nonprodnotifications.misoenergy.org> Sent: Tuesday, January 14, 2025 10:00:55 AM (UTC-05:00) Eastern Time (US & Canada) To: no-reply@nonprodnotifications.misoenergy.org <no-reply@nonprodnotifications.misoenergy.org> Subject: [EXT]Enrollment Approved - test

Warning! This email originated from outside the organization and caution should be used when clicking on links/attachments. If you suspect this email is malicious, use the 'Phish Alert' button.

Hello,

The EDR enrollment ARC.SUBMIT from /

has been approved. This EDR enrollment consists of the following:

| Local Balancing Authority:      |  |
|---------------------------------|--|
| Load Serving Entity:            |  |
| CPNode:                         |  |
| Approved Start Date: 2025-03-01 |  |
| End Date: N/A                   |  |
| Total MW: 1.0                   |  |

Thank you-

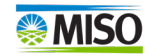

### Submitter Page after Submission

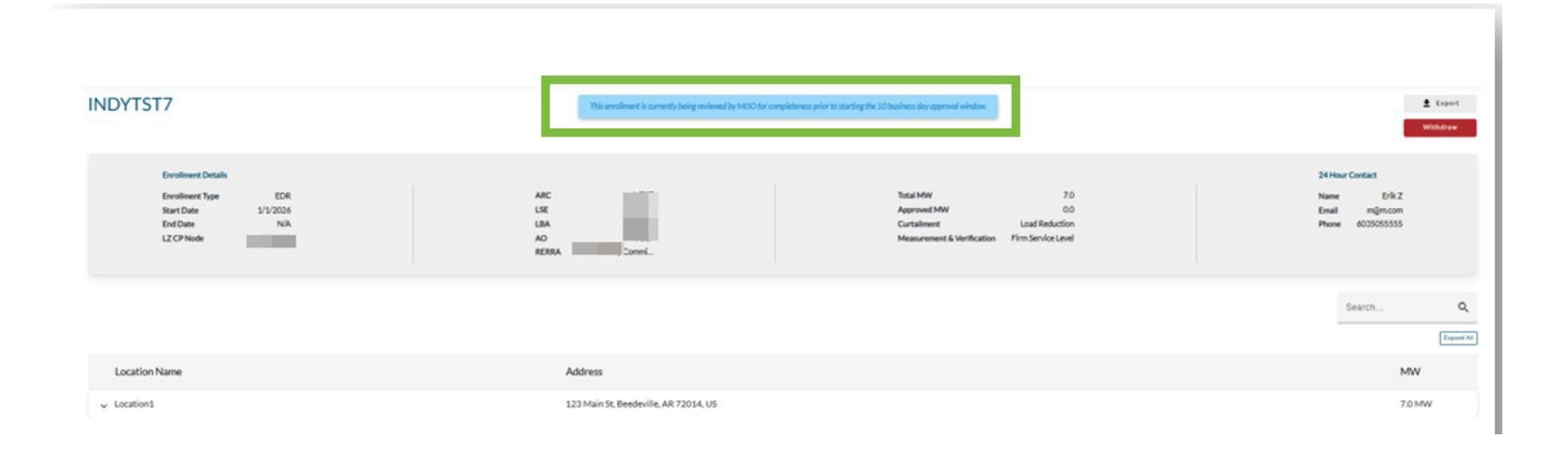

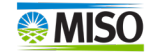

### Dashboard View for Denial

### If the LBA, LSE or MISO Denied the enrollment, it will be available in the history.

|   | 1                             |           |      |                   |                     |                     |      |                                       |        | Locational  | Enrollment MISOAdmi |
|---|-------------------------------|-----------|------|-------------------|---------------------|---------------------|------|---------------------------------------|--------|-------------|---------------------|
| * | Locational Enrollment Service |           |      |                   |                     |                     |      |                                       |        |             | MISC                |
|   | ASDFA                         |           | EDR  | Jan 6, 2025       | Jan 1, 2025         | -                   | 4.0  | 0.0                                   | 0      | MISO REVIEW |                     |
|   | PR420TEST1                    |           | EDR  | Dec 20,<br>2024   | Jul 1, 2025         | Dec 31, 2025        | 1.0  | 0.0                                   | 0      | MISO REVIEW |                     |
|   |                               |           |      |                   | Items per page: 5 🔹 | 1 - 5 of 23 ( C C ) | > >1 |                                       |        |             |                     |
|   | History 💿                     |           |      |                   |                     | Search              | Q    | Enter a date range<br>1/9/2024 - 12/3 | 1/2026 | Ť           | 🛓 Export All        |
|   | Enrollment Name               | Submitter | Туре | Submitted<br>Date | Start Date          | End Date            |      | Approved MW                           |        | Status      | ±                   |
|   | DENY.TEST                     |           | EDR  | Jan 9, 2025       | Jan 1, 2025         | -                   |      | 0.0                                   |        | DENIED      |                     |

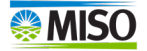

### Additional Functionality

- Uploading multiple locations
- Withdrawing a resource
- Copy a resource
- Exporting enrollments

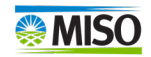

### **Uploading Multiple Locations**

- The following table provides the available variables that can be used to fill in the template.
- Select Upload Locations.
- Select Download File Template.

NOTE: Meter Numbers must be separated by commas.

- Select **Browse Files** to pick the .csv file.
- Select **Upload**.

|        | Use the provided template to fill in all required fields for each<br>location. Address Line 2 is optional and Meter Numbers must be<br>separated by commas. |
|--------|----------------------------------------------------------------------------------------------------|
|        | Download File Template                                                                                                    |
| /      | Drag + Drop file here or Browse Files                                                                                                    |
|        | Upload Cancel                                                                                                    |
| Downlo | ad File Template: BulkUploadTemplate.zip                                                                                                    |

Upload Locations

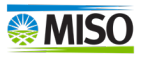

### **Bulk Upload Template**

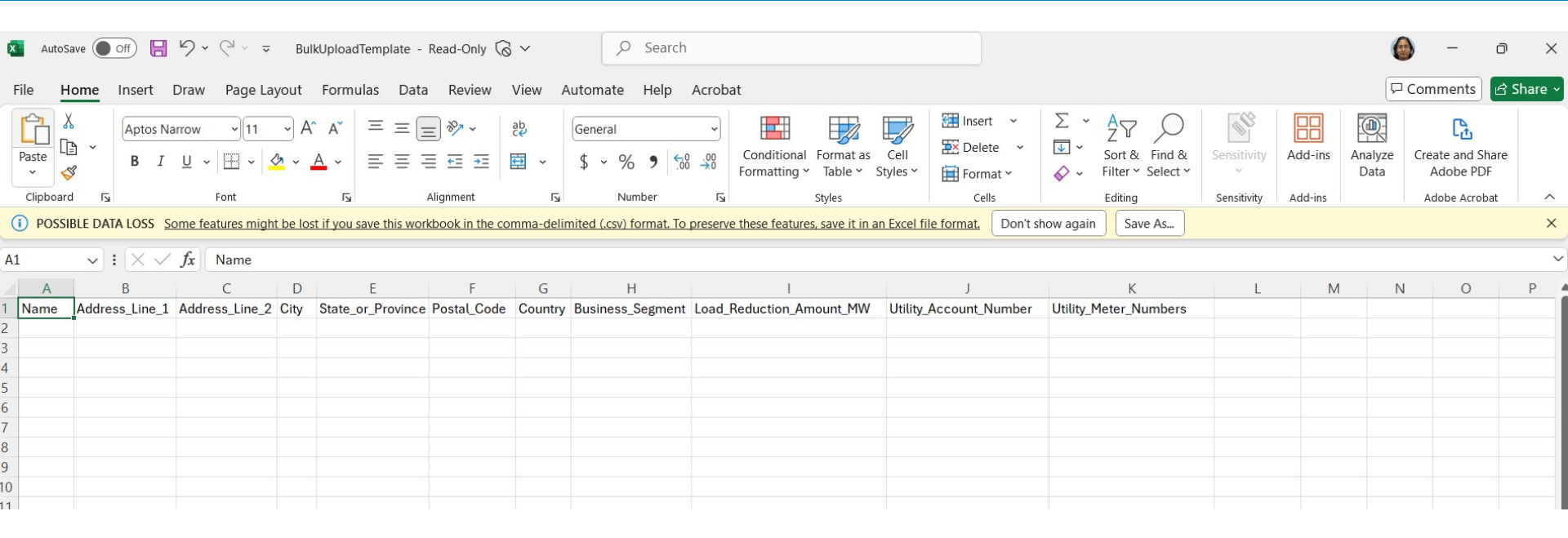

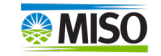

### Withdraw a Resource

- Once you select the Resource, you will see the option to withdraw on the right side of the screen.
- Select Withdraw.

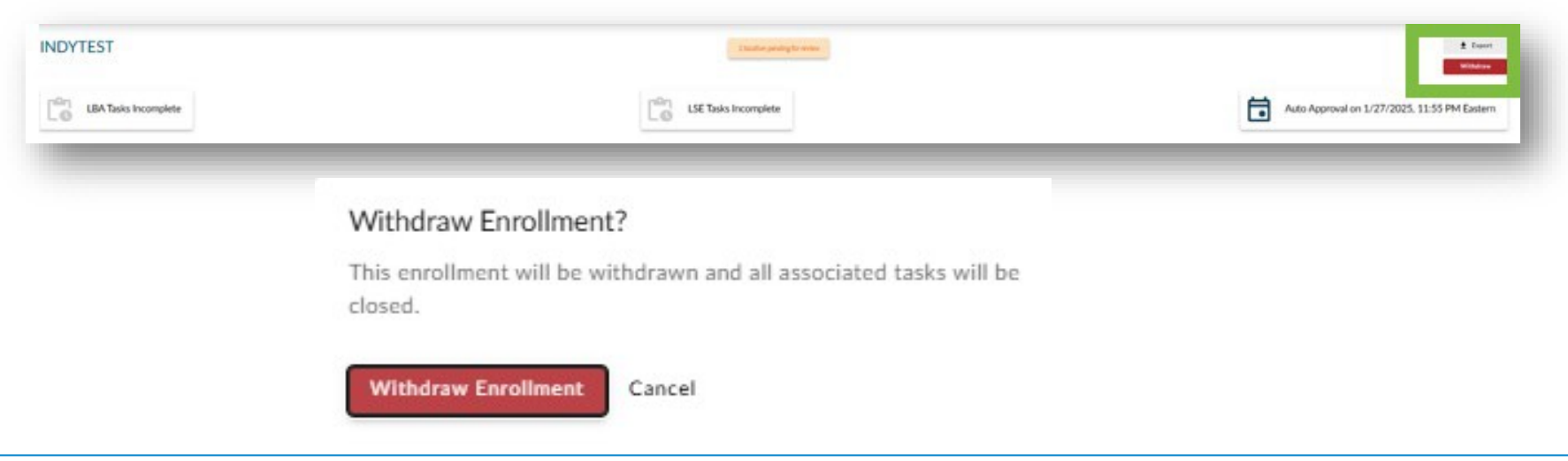

### Copy an Enrollment

• Select the **Copy Enrollment icon** next to the enrollment name.

### JOSHDEMO44 🗖

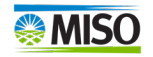

### Export an Enrollment

 Select the Name of the enrollment you would like to export.

• Click the **Export** button.

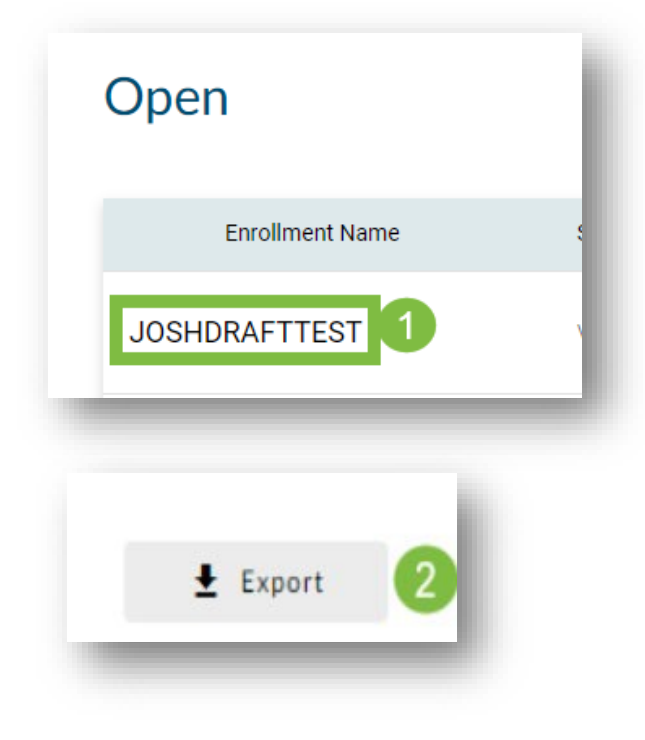

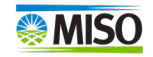

### Export All Open Enrollments

• From the home screen on the right side select **Export All.** 

| Start a New Enrollment |           |      |                   |            |            |              |             |               | _      |              |
|------------------------|-----------|------|-------------------|------------|------------|--------------|-------------|---------------|--------|--------------|
| Open 🗊                 |           |      |                   |            | Search     |              |             |               | ۹      | 🛓 Export All |
| Enrollment Name        | Submitter | Туре | Submitted<br>Date | Start Date | End Date 🛧 | Requested MW | Approved MW | Open<br>Tasks | Status | ±            |

# Exporting All Historical Enrollments: From the home screen on the right-side select **Export All**.

| History <sub>③</sub> | Search | Q Enter a date range<br>1/10/2024 - 12/31/2026 | Export All |
|----------------------|--------|------------------------------------------------|------------|
|                      |        |                                                | _          |

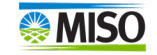

### **Provide Feedback**

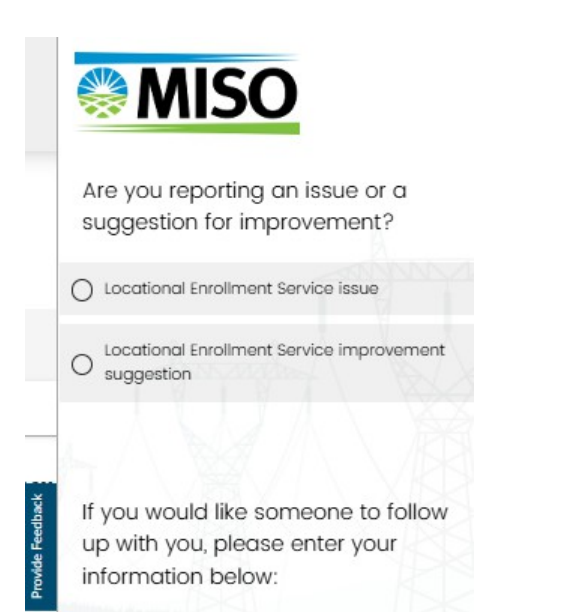

If you would like someone to follow up with you, please enter your information below:

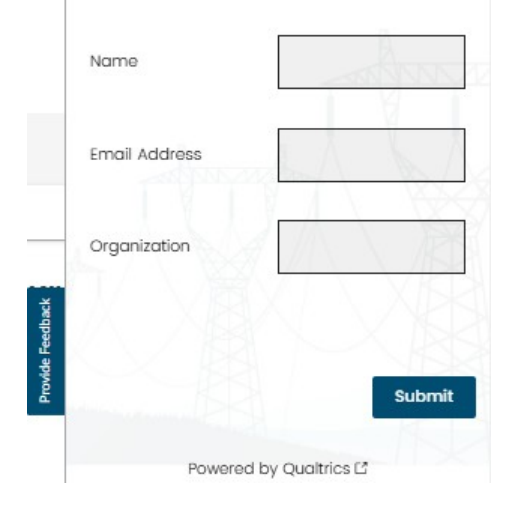

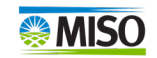

### Resources

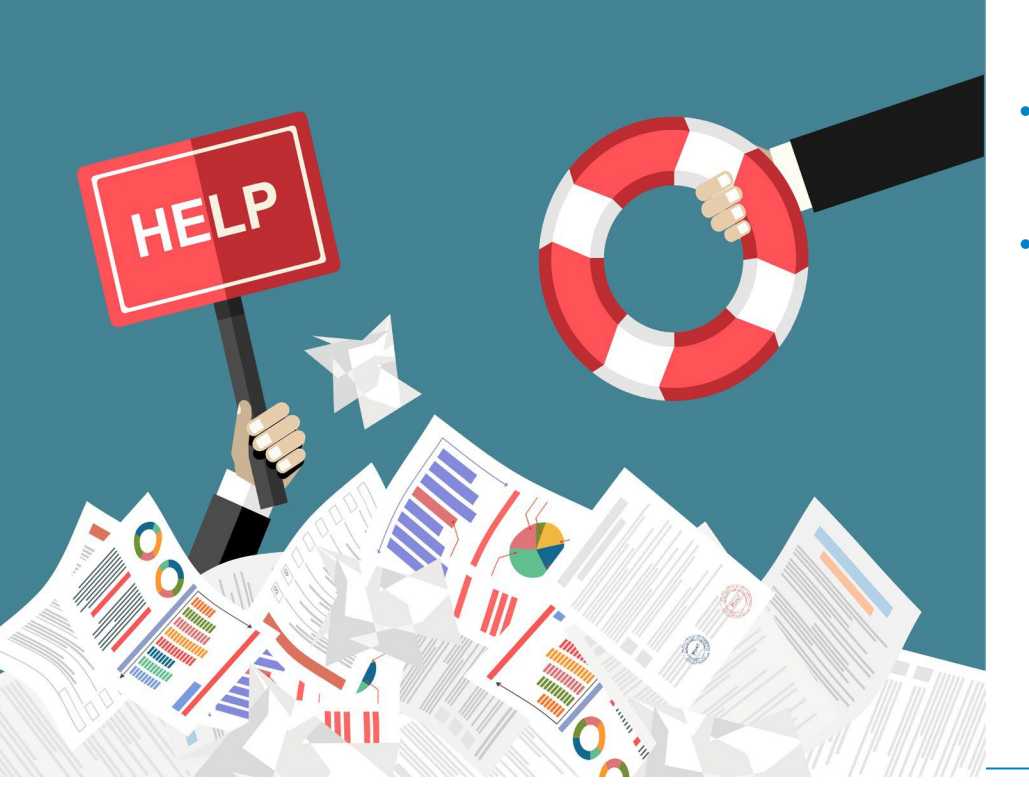

- Locational Enrollment Services User Guide
- If you have any questions or issues regarding the Locational Enrollment Services Tool submit a case in the <u>MISO Help Center.</u>

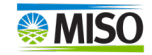

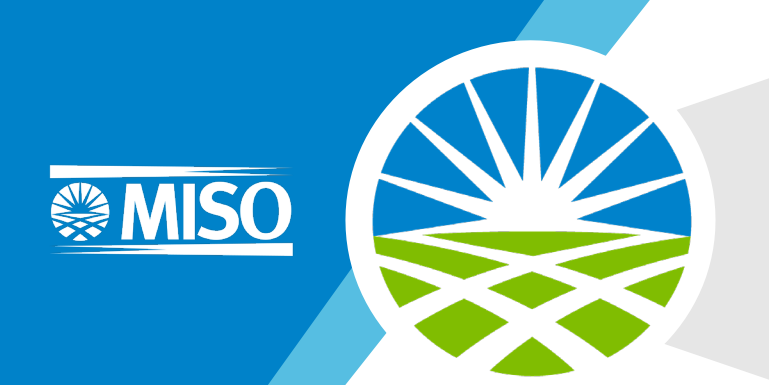

### **Questions**?